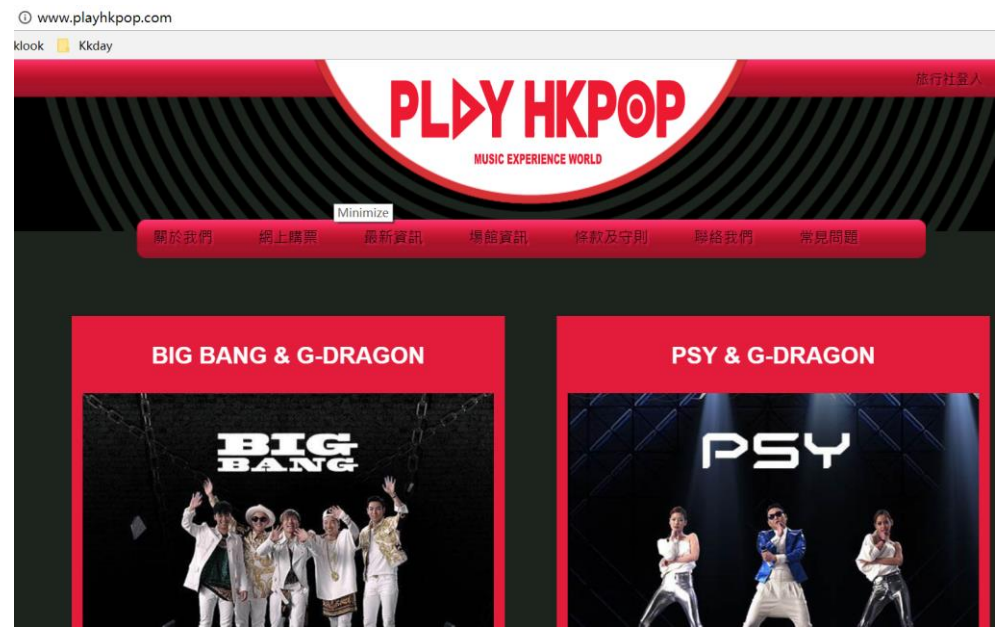

1. 打開 PLAY HKPOP 官方預訂網址 http://www.playhkpop.com

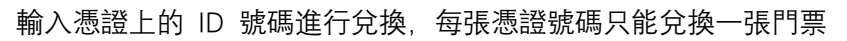

| KLOOK 客路                             | Voucher   |                                                        |                                                  |            |             |
|--------------------------------------|-----------|--------------------------------------------------------|--------------------------------------------------|------------|-------------|
|                                      |           |                                                        |                                                  |            |             |
| Activity Name                        |           |                                                        |                                                  | 1<br>23    | ni<br>Maria |
| Lead Person Name                     |           |                                                        | Date<br>10 Oct 2017                              |            | 565         |
| <sup>Quantity</sup><br>4 x 成人(Adult) |           |                                                        | Booking No.<br>20b72587                          | 61         | .9845       |
|                                      |           |                                                        |                                                  |            |             |
| 單場次)                                 | 、場券       | 2合1套票(                                                 | 自選 <b>2</b> 場)                                   | 3合1套       | 票**         |
| 成人                                   | HK\$180   | 成人                                                     | HK\$320                                          | 成人         | HK\$400     |
| 小童(3-11歳)*                           | HK\$115   | 小童(3-11歳)*                                             | HK\$200                                          | 小童(3-11歳)* | HK\$280     |
| 立即預                                  | 訂         | 立即                                                     | 授訂                                               | 立即預        | EI          |
|                                      | **3合1套票包含 | *小童3歳以<br>單場次包合:門票和<br>2合1套票包合:門票和<br>:: 門票、2場全息演唱會、星藝 | 【下免費 =<br>自選1場全息演唱會<br>11自選2場全息演唱會<br>業錄音帶、互動星影和 | 星魅合照相片各一張. |             |
|                                      |           |                                                        |                                                  |            |             |
|                                      | 實體換票券     | 兌換多張門票?                                                |                                                  | 電子換票券      |             |
| 619845                               |           | 提交                                                     | 換票券編號                                            |            | 提交          |

2. 如有多張票可以兌換,可一次性輸入多張號碼,最多可輸入 20 張

| 兌換多少張門票<br>3    ▼<br>提交 | 一次過兌換多張門 | Ē |
|-------------------------|----------|---|
| 3<br>提交                 | 兌換多少張門票  |   |
| 提交                      | 3        | • |
|                         | 提交       |   |
|                         |          |   |

| 一次過兌換多張門票                             |  |
|---------------------------------------|--|
| <del>實體</del> 換票券 1 *                 |  |
|                                       |  |
| 實體換票券 2 *                             |  |
| ~~~~~~~~~~~~~~~~~~~~~~~~~~~~~~~~~~~~~ |  |
| J. 12 J. H. H. 17 J                   |  |
| 實體摘票券 4 *                             |  |
|                                       |  |
| 實體換票券 5 *                             |  |
|                                       |  |
| <b>受體換票券 6 *</b>                      |  |
| 實體摘票券 7 *                             |  |
|                                       |  |
| ────────────────────────────────────  |  |
|                                       |  |
| <b>安體換票券 9 *</b>                      |  |
| 深建协正关 10.4                            |  |
| 異證損黨券 10                              |  |
|                                       |  |
| 提交                                    |  |

## 3:輸入號碼就可以選擇日期場次

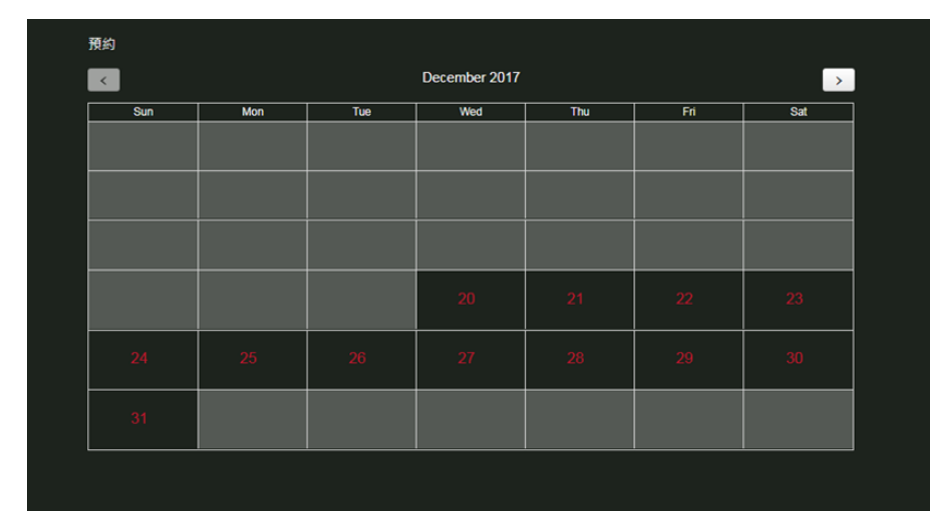

| 您選擇的到訪日期:2017-12-20<br>請選擇您的到訪場次<br>痛唱會場次1<br>09:00 - BIG BANG & G-DRAGON ▼<br>確定場次 | 您選擇的到訪日期:2017-12-20<br>請選擇您的到訪場次<br><sup>演唱會場实1</sup><br>09:00 - BIG BANG & G-DRAGON ▼<br><sup>確定場次</sup> | 您選擇的到訪日期:2017-12-20<br>請選擇您的到訪場次<br>痛唱會場次1<br>09:00 - BIG BANG & G-DRAGON ▼<br>確定場次 | 您選擇的到訪日期:2017-12-20<br>請選擇您的到訪場次<br>痛唱會場來1<br>09:00 - BIG BANG & G-DRAGON ▼<br>確定場來 | 預約                          |         |
|-------------------------------------------------------------------------------------|----------------------------------------------------------------------------------------------------|-------------------------------------------------------------------------------------|-------------------------------------------------------------------------------------|-----------------------------|---------|
| 演唱會場次1<br>09:00 - BIG BANG & G-DRAGON ▼<br>確定場次                                     | 演唱會場交1<br>09:00 - BIG BANG & G-DRAGON ▼<br>確定場次                                                           | 演唱會場交1<br>09:00 - BIG BANG & G-DRAGON ▼<br>確定場次                                     | / 加唱會場次1<br>09:00 - BIG BANG & G-DRAGON ▼<br>確定場次                                   | 您選擇的到訪日期:2017<br>請選擇您的到訪場次  | 7-12-20 |
| 09:00 - BIG BANG & G-DRAGON ▼<br>確定場次                                               | 09:00 - BIG BANG & G-DRAGON ▼<br>確定場次                                                                     | 09:00 - BIG BANG & G-DRAGON ▼<br>確定場次                                               | 09:00 - BIG BANG & G-DRAGON ▼<br>確定場次                                               | 演唱會場交1                      |         |
| 確定場次                                                                                | 確定場次                                                                                                    | 確定場次                                                                                | 建定場次                                                                                | 09:00 - BIG BANG & G-DRAGON | •       |
|                                                                                     |                                                                                                    |                                                                                     |                                                                                     | 確定場次                        |         |

4: Once confirm the booking, please enter the Email Address or Mobile Number

| 確認預約   |                        |  |  |  |
|--------|------------------------|--|--|--|
| 門票類型:  | 單場次入場券                 |  |  |  |
| 成人門票:  | 1張                     |  |  |  |
| 小童門票:  | 0張                     |  |  |  |
| 到訪日期:  | 2017-12-20             |  |  |  |
| 到訪場次:  | 09:30 - PSY & G-DRAGON |  |  |  |
| 電琴地址   |                        |  |  |  |
| 手提電話號碼 |                        |  |  |  |
|        |                        |  |  |  |
| 確定     |                        |  |  |  |
|        |                        |  |  |  |

5: 確認提交付款,并通過郵件收取您的入場門票. 如果您在使用兌換過程中有其他問題, 請通過 support@klook.com 聯繫我們